## Vécryptage

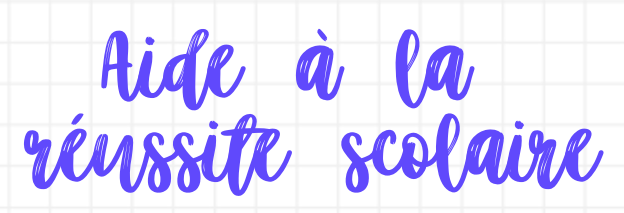

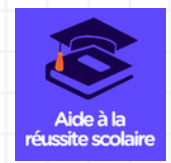

## **1**. "AIDE À LA RÉUSSITE SCOLAIRE" UNE APP MOBILE POUR RÉUSSIR TON ANNÉE

## TOUT POUR RÉVISER DANS TOUTES LES MATIÈRES

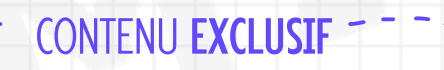

 Des fiches de révision pour revoir tes cours
Des quiz pour t'auto-évaluer, vérifier tes acquis
Un tableau de bord personnalisé

1

 $\mathbf{V}$ 

 Des exercices corrigées type brevet pour te tester
Des annales corrigés du brevet
pour t'entraîner

i

Pour t'accompagner dans tes révisions !

## 2. COMMENT TÉLÉCHARGER "AIDE À LA RÉUSSITE SCOLAIRE"

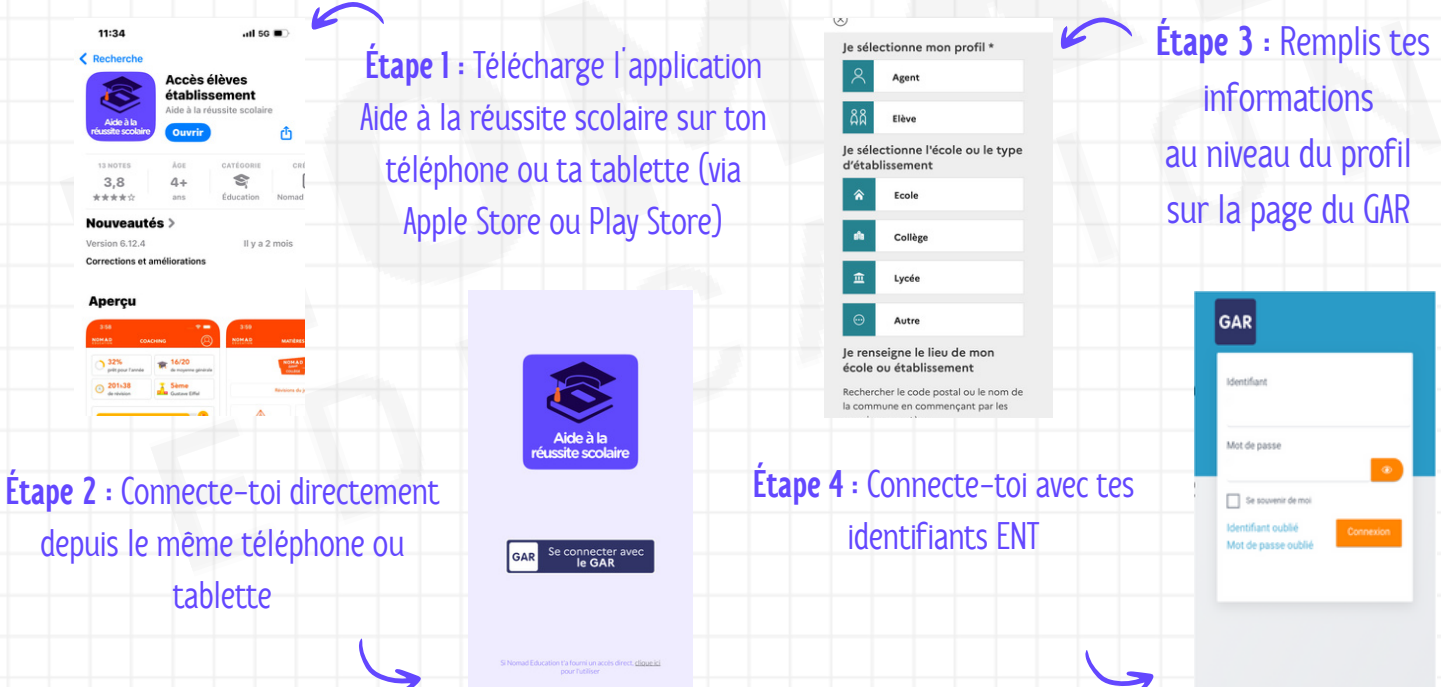